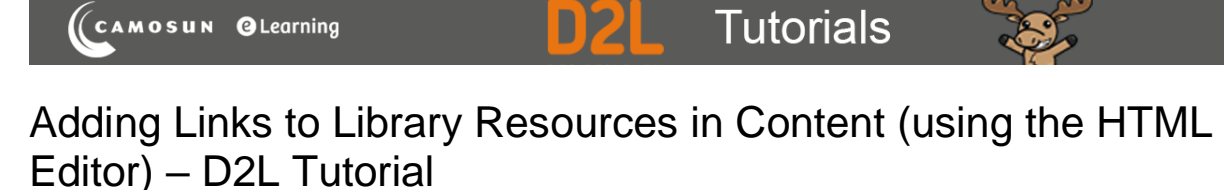

This tutorial is designed for faculty who have previous experience using the Content tool and the HTML Editor in D2L. For further information, please contact <u>elearning@camosun.ca</u> for assistance.

## Scenario

This tutorial will cover the steps involved with adding licensed library e-resource permalinks into the HTML editor. For the purposes of this tutorial, we will work in the Content tool.

## Steps

- 1. Go to the Content tool in your course.
- 2. In the **Table of Contents** box, click on the title of the Module to which you wish to add your library resource links.

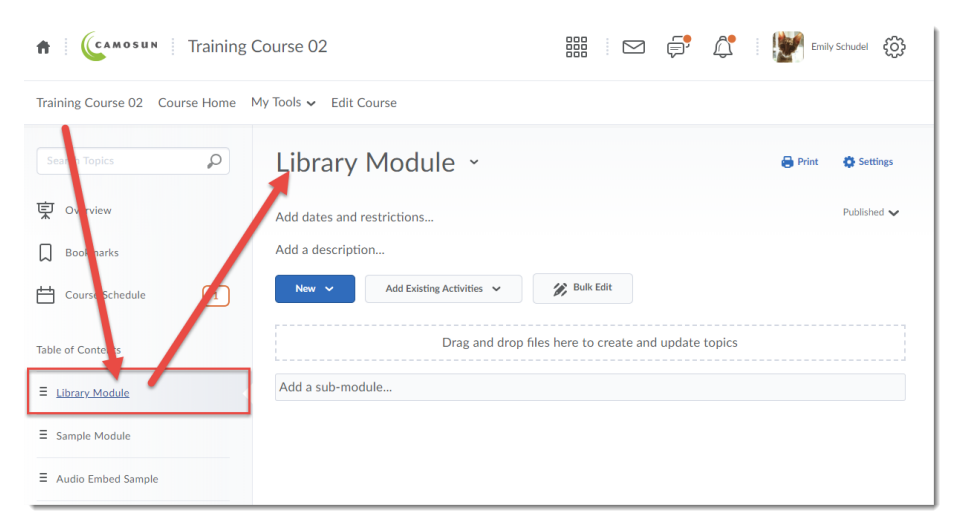

3. Click on the New button and choose Create a File.

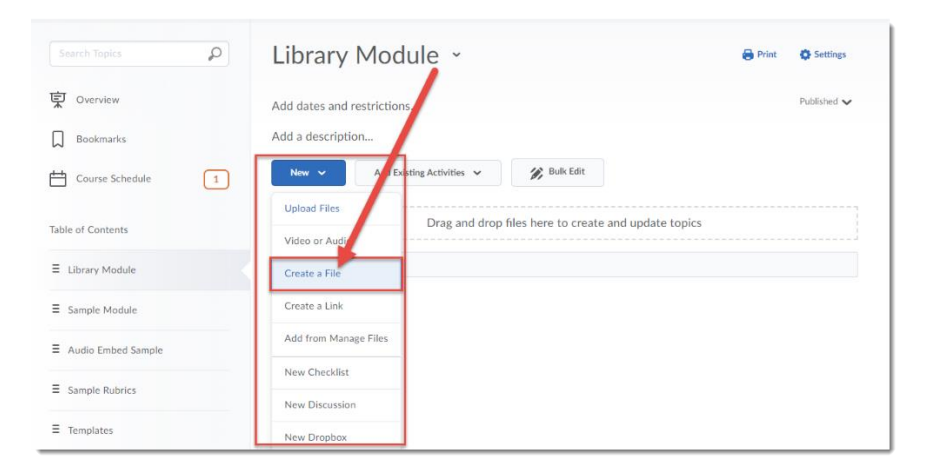

This content is licensed under a Creative Commons Attribution 4.0 International Licence. Icons by the Noun Project.

Θ

4. Give your new Content page a Title, then add some text into the HTML editor (for example, to set the context for the article you are going to link to), then put your cursor where you would like the link to the library resource to appear (in the image below, the cursor is below the text). Then click the **Insert Stuff** icon.

| Training Course 02 Course Home My Tools 🗸 Edit Course                                                                                                    |                                 |
|----------------------------------------------------------------------------------------------------|---------------------------------|
| Create a File in "Library Module"                                                                                                    | П                               |
| Library Resources Browse for                                                                                                    | a Template                      |
| Paragraph       B       I       I | E II ▼ ····<br>A⁄ ♥ ↔ Eq. 55 // |
| /content/training/TRAIN_02/ Change Path                                                                                                    |                                 |
| Publish         Save as Draft         Cancel                                                                                                    |                                 |

5. In the Insert Stuff box that opens, click **Insert Link**.

| 8  | Ins         | ert Stuff             | ×  |
|----|-------------|-----------------------|----|
|    | <b>~</b>    | M Computer            | >  |
|    |             | Course Offering Files | >  |
|    | <           | Shar d Files          | >  |
|    | You<br>Tube | YouTune               | >  |
| IE | ••          | Flickr                | >  |
|    | ø           | Insert Link           | >  |
|    | ۲           | Enter Embed Code      | >  |
|    |             |                       |    |
| e  |             |                       |    |
|    |             | Cancel                | h. |

This content is licensed under a <u>Creative Commons Attribution 4.0 International Licence</u>. Icons by the <u>Noun</u> Project.

- 6. Open a new browser tab or window, and go to the Camosun Library website to search for the article you wish to link to in D2L. (For more information on permalinks, persistent links and stable URLs, go to the <u>Camosun Library's Libguides</u>.)
  - a. If your **licensed library e-resource** has a permalink (or persistent link/stable URL) option, first click on the Permalink option, then copy the link that appears in the Permalink box and paste the permalink into the **Insert Link** URL box.

| Sector Receives       Autor Provides and Autors       Provide Notice Provides Autors         Sector Sector Sector Receives       Research (2 of 32,207 )       Canosan C         Sector Receives       Autor of Sector Receives       Search (2 of 32,207 )       Image: Sector Receives       Image: Sector Receives       Image: S |                                                                                                    |
|----------------------------------------------------------------------------------------------------|----------------------------------------------------------------------------------------------------|
| Searching: Single Search Discovery Service Search (Search History)<br>Reveword - social media and education Reverse Search History                                                                                                    |                                                                                                    |
| Note: Search     Reside Search     Advanced Search     Search Heating     Image: Search Advanced Search     Search Heating     Image: Search Heating     Image: Search Heating                                                                                                    | ry Service Camosun College Lib                                                                                        |
| Search Addredd Search Search Search (2 of 32,207)       Image: Search Addredd Search (2 of 32,207)         Image: Search Full Text       Image: Por Full Text         Image: Por Full Text       Scholarly rese (ch on educational adaptation of social media: Is there evide: re of publication bias?         Image: Por Full Text       Authors: Piofrowski, Chris: University of West Florida, Pensacola, FL, US         Surree: College Student Journal, Vol 49(3), Fal 2015, pp. 447-451.       Image: Pipelish         Find Similar Results       Page Count: 5         Publishe: US: Project Innovation of Mobile       Image: English         Keywords: educational adaptation, social media, publication bias       Image: Pipelish         Start Language: English       Image: English         Start Link       Start Language: English       Image: Pipelish         Start Link       Start Language: English       Image: Pipelish         Start Link       Start Language: English       Image: Pipelish         Start Link       Start Language: English       Image: Pipelish         Start Link       Start Link       Start Link         Start Link       Start Link       Start Link         Start Link       Start Link       Start Link         Start Link       Start Link       Start Link                                                                                                    | education Search C                                                                                                    |
| Image: Searching     Image: Searching     Image: Searching </td <td>Search History</td>                                                                                                    | Search History                                                                                                    |
| Image: Portal Record       Image: Portal Text         Image: Port Fuil Text       Image: Port Fuil Text         Image: Port Fuil Text       Image: Port Fuil Text         Image: Port Fuil Text       Image: Port Fuil Text         Image: Port Fuil Text       Image: Port Fuil Text         Image: Port Fuil Text       Image: Port Fuil Text         Image: Port Fuil Text       Image: Port Fuil Text         Image: Port Fuil Text       Image: Port Fuil Text         Image: Port Fuil Text       Image: Port Fuil Text         Image: Port Fuil Text       Image: Port Fuil Text         Image: Port Fuil Text       Image: Port Fuil Text         Image: Port Fuil Text       Image: Port Fuil Text         Image: Port Fuil Text       Image: Port Fuil Text         Image: Port Fuil Text       Image: Port Fuil Text         Image: Port Fuil Text       Page: Count: 5         Image: Port Fuil Text       Image: Port Fuil Text         Image: Port Fuil Text       Page: Count: 5         Image: Port Fuil Text       Image: Port Fuil Text         Image: Port Fuil Text       Page: Count: 5         Image: Port Fuil Text       Image: Port Fuil Text         Image: Port Fuil Text       Image: Port Fuil Text         Image: Port Fuil Text       Image: Port Fuil Text                                                                                                    | Search                                                                                                    |
| Image: Index Control   Image: Index Control                                                                                                    | 🗴 🕹 Google Dr                                                                                                    |
| Image: Sect Stuff   Sect Stuff sect Stuff asprt function and weak weak weak weak weak weak weak weak                                                                                                    | nttps://libsecure.camosun.bc.ca:244.3/login?un=http://search.ebscono                                                  |
| PDF Full Text     Related information   Find Similar Results   ump SmartText Searching     Page Count: 5   Publisher: US: Project Innovation of Mobile   ISSN: 0146-3934 (Pint)   Language: English   Keywords: educational adaptation, social media, publication bias:   Sett Stuff sett Stuff set Link martText and publication the web. table                                                                                                    | ch on educational adaptation of <b>social media</b> : Is                                                              |
| Related information     Authors:   Pidrowski, Chris. University of West Florida, Pensacola, FL, US   Source:   College Student Journal, Vol 49(3), Fal 2015. pp. 447-451.   NLM Trite.   Coll Stud J   Page Count:   Page Count:   Publisher:   US:   Project Innovation of Mobile   ISN:   Old-3934 (Print)   Language:   English   Keywords:   educational adaptation, social media, publication bias   Abstract:   The sizeable mainthy of research findions on educational adaptation of social   sert Stuff sert Link    sert Stuff sert Link                                                                                                    | e of publication bias?                                                                                                |
| Related information       Source: College Student Journal, Vol 49(3), Fal 2015. pp. 447-451.         Image: English       Image: English         Find Similar Results       Publisher: US : Project Innovation of Mobile         IsSN: 0146-3934 (Print)       Image: English         Keywords: educational adaptation, social media, publication bias       Image: English         Sett Stuff       Social media, publication of social         sert Stuff       Social media, publication of the web.         L       Image: English         Language: an introduction of the web.       Image: English         Sert Link       Image: English         Sert Stuff       Social media, publication of social         Image: Image: English       Image: English         Sert Link       Image: English         Image: Image: English       Image: English         Sert Link       Image: English         Image: Image: English       Image: English         Sert Link       Image: English         Image: Image: English       Image: English         Sert Link       Image: English         Image: Image: English       Image: English         Image: Image: Image: Image: Image: Image: Image: Image: Image: Image: Image: Image: Image: Image: Image: Image: Image: Image: Image: Image: Image: Image: Image: Image: Image: Image: Image: Image: Image: Image:                                                                                                    | E-mail                                                                                                    |
| Source: Coll Stud J   Image: Null Title:   Coll Stud J   Abbreviation:   Page Count:   Publisher:   US:   Project Innovation of Mobile   ISSN:   Otherspace   English   Keywords:   educational adaptation, social media, publication bias   Sert Stuff sert Stuff sert Stuff sert Link at link to an object from anywhere on the web. at                                                                                                    | rs: Plotrowski, Chris. University of West Florida, Pensacola, FL, US                                                  |
| Find Similar Results   Page Count: 5   Publisher: US: Project Innovation of Mobile   ISSN: 0146-3934 (Print)   Language: English   Keywords: educational adaptation, social media, publication bias   Sert Stuff sert Stuff sert Link ra link to an object from anywhere on the web. A traps://direct=true&db=psyh&AN=2015-41954-013&site=eds-live                                                                                                    | the Coll Stud L                                                                                                    |
| Find Similar Results   Page Count: 5   Publisher: US: Project Innovation of Mobile   ISSN: 0146-3934 (Print)   Language: English   Keywords: educational adaptation, social media, publication bias   Sett Stuff sert Stuff sert Link at link to an object from anywhere on the web. at link to an object from anywhere on the web. at link to an object from anywhere on the web. at link                                                                                                    | in:                                                                                                    |
| Publisher: US: Project Innovation of Mobile<br>ISSN: 0146-3934 (Print)<br>Language: English<br>Keywords: educational adaptation, social media, publication bias<br>Abstract: The sizeable majority of research findings on educational adaptation of social<br>seert Stuff<br>seert Stuff<br>er a link to an object from anywhere on the web.<br>A<br>sexp:?direct=true&db=psyh&AN=2015-41954-013&site=eds-live                                                                                                    | nt: 5 🙀 Export                                                                                                    |
| ISSN: 0146-3934 (Print)<br>Language: English<br>Keywords: educational adaptation, social media, publication bias<br>Abstract: The sizeable majority of research findings on educational adaptation of social<br>sert Stuff<br>sert Stuff<br>rer a link to an object from anywhere on the web.<br>L<br>spx?direct=true&db=psyh&AN=2015-41954-013&site=eds-live                                                                                                    | er: US : Project Innovation of Mobile                                                                                 |
| Language: English<br>Keywords: educational adaptation, social media, publication bias<br>Abstract: The sizeable mainthu of research findings on educational adaptation of social<br>sert Stuff<br>sert Stuff<br>tr a link to an object from anywhere on the web.<br>L<br>spx?direct=true&db=psyh&AN=2015-41954-013&site=eds-live                                                                                                    | in: 0146-3934 (Print)                                                                                                 |
| Keywords:       educational adaptation, social media, publication bias         Abstract:       The sizeable mainthy of research findings on educational adaptation of social         seert Stuff       s         sert Link       .         ter a link to an object from anywhere on the web.       .         t       .         spx?direct=true&db=psyh&AN=2015-41954-013&site=eds-live                                                                                                    | je: English                                                                                                    |
| Abstract: The sizeable mainthy of research findings on educational adaptation of social<br>sert Stuff sert Link<br>ter a link to an object from anywhere on the web.<br>t<br>spx?direct=true&db=psyh&AN=2015-41954-013&site=eds-live                                                                                                    | Js: educational adaptation, social media, publication bias Is: educational adaptation, social media, publication bias |
| sert Stuff sert Link<br>er a link to an object from anywhere on the web.<br>4.<br>aspx?direct=true&db=psyh&AN=2015-41954-013&site=eds-live                                                                                                    | The size and that the test and the test and a standard the social                                                     |
| sert Stuff sisert Link<br>ter a link to an object from anywhere on the web.<br>tt.<br>aspx?direct=true&db=psyh&AN=2015-41954-013&site=eds-live                                                                                                    |                                                                                                    |
| Isert LINK<br>ter a link to an object from anywhere on the web.<br>at<br>aspx?direct=true&db=psyh&AN=2015-41954-013&site=eds-live                                                                                                    | ×                                                                                                    |
| ter a link to an object from anywhere on the web.<br>IL<br>aspx?direct=true&db=psyh&AN=2015-41954-013&site=eds-live                                                                                                    |                                                                                                    |
| aspx?direct=true&db=psyh&AN=2015-41954-013&site=eds-live                                                                                                    |                                                                                                    |
| spx?direct=true&db=psyh&AN=2015-41954-013&site=eds-live                                                                                                    |                                                                                                    |
|                                                                                                    |                                                                                                    |
|                                                                                                    | •eds-live                                                                                                    |
|                                                                                                    | •eds-live                                                                                                    |
|                                                                                                    | ∗eds-live                                                                                                    |
|                                                                                                    | ≠eds-live                                                                                                    |
| /                                                                                                    | eds-live                                                                                                    |
|                                                                                                    | eds-live                                                                                                    |
|                                                                                                    | ≈eds-live                                                                                                    |
|                                                                                                    | ≈eds-live                                                                                                    |
|                                                                                                    | *eds-live                                                                                                    |
|                                                                                                    | ≈eds-live                                                                                                    |
|                                                                                                    | ≃eds-live                                                                                                    |
|                                                                                                    | ≈eds-live                                                                                                    |
|                                                                                                    | ≈eds-live                                                                                                    |
| Next Back Cancel                                                                                                    | eds-live                                                                                                    |

b. If your licensed library e-resource does NOT have a permalink option, contact Camosun Library staff for help.

This content is licensed under a Creative Commons Attribution 4.0 International Licence. Icons by the Noun Project.

 $\odot$ 

7. Once you have copied the appropriate link into the **Insert Link** box, click **Next**.

| nsert Stuff                                                                                                    | × |
|----------------------------------------------------------------------------------------------------|---|
| t Stuff x X                                                                                                    |   |
| Iff ink  o an object from anywhere on the web. bsecure.camosun.bc.ca:2443/login?url=https://search.eb Back Cancel       |   |
| ert Link r a link to an object from anywhere on the web. tps://libsecure.camosun.bc.ca:2443/login?url=https://search.eb |   |
|                                                                                                    |   |
|                                                                                                    |   |

8. Add the title of the article into the **Link Text** box. If you don't add anything here, students will see the full URL (which can be a bit long). Click **Insert**. The library resource has now been linked in your Content page. Note that the link will open in a new tab or window when the students click on it.

| Insert Stuff                                                                                      | ×  |
|---------------------------------------------------------------------------------------------------|----|
| Insert Link<br>Properties                                                                         |    |
| Source<br>https://libs.cure.camosun.bc.ca:2443/login?url=https://search.ebscohost.com/login.aspx? |    |
| direct=true_db=psyh&AN=2015-41954-013&site=eds-live                                               |    |
| Link Text                                                                                         |    |
|                                                                                                   |    |
| Refresh Preview                                                                                   |    |
| https://libsecure.camosuny/c.ca:2443/login?url=https://search.ebscohost.com/login.aspx?           |    |
| direct=true&db=psyh&uN=2015-41954-013&site=eds-live                                               |    |
|                                                                                                   |    |
| Insert Back Cancel                                                                                | h. |

This content is licensed under a Creative Commons Attribution 4.0 International Licence. Icons by the Noun Project.

 $\odot$ 

9. Make sure that you use the **Change Path** button to save your file to the appropriate folder in your Manage Files area. Then click **Publish** or **Save as Draft**. Remember that if you save your file as draft, you will need to publish it before students can see it.

| Training Course 02 Course Home My Tools ✔ Edit Course                                                                                            |    |   |  |    |    |     |
|----------------------------------------------------------------------------------------------------|----|---|--|----|----|-----|
| Create a File in "Library Module"                                                                                                    |    |   |  |    |    |     |
| Library Resources EB Browse for a Template                                                                                                    |    |   |  |    |    |     |
| Paragraph V B I U V E                                                                                                    | ≣  | • |  |    |    | ••• |
| Click the link below to go to the library article you will need to read for class.<br>Scholarly research on education adaptation of social media |    |   |  |    |    |     |
|                                                                                                    | Ą∕ | € |  | ĒQ | 53 | 1.  |
| /conter //training/ <b>TRAIN_02</b> / Change Path                                                                                                |    |   |  |    |    |     |
| Publish         Save as Draft         Cancel                                                                                                    |    |   |  |    |    |     |

## Things to Remember

DO NOT use the Quicklink  $\rightarrow$  URL option to add permalinks to the HTML editor in D2L. Always use **Insert Stuff**. In fact, we recommend you always use **Insert Stuff** when adding web links of any kind into an HTML page in D2L.

It's a good idea to test the link to your library resource once you have **Published** or **Saved as Draft** to ensure that it works, and that it opens the page/document you wish it to open. We also recommend you test opening the link from off-campus to make sure students will also be able to access it from off-campus (using their C# and password.)

This content is licensed under a <u>Creative Commons Attribution 4.0 International Licence</u>. Icons by the <u>Noun</u> Project.